<sup>ヨギー・インスティテュート 2021 更新</sup> パワーピラティス®資格更新の手引き

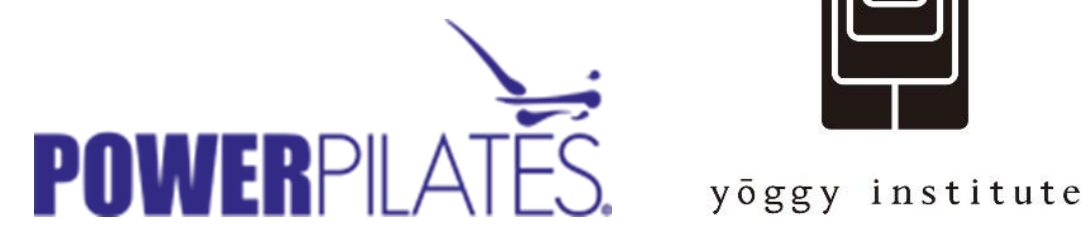

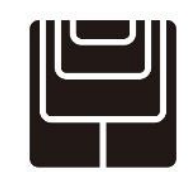

| 第1章 | 資格更新について                         | 2       |
|-----|----------------------------------|---------|
|     | マット資格の種類と資格有効期間                  | 2       |
|     | ポイント取得方法                         | 4       |
|     | ポイントの組み合わせ方法                     | 5       |
| 第2章 | 更新手続きまでの流れ                       | 6       |
|     | マイアカウントにサインインする                  | 6       |
|     | マイアカウントを開く                       | 7       |
|     | プロフィールを変更する                      | 9       |
| 第3章 | オンラインでのポイント取得方法                  | . 11    |
|     | オンラインでのポイント取得方法                  | 11      |
|     | オンラインで購入した継続教育プログラム(CE)を視聴する方法   | 12      |
| 第4章 | パワーピラティス主催プログラムでのポイント取得方法        | . 15    |
|     | パワーピラティス主催プログラム                  | 15      |
| 第5章 | 他団体のポイントを更新で申請する                 | . 16    |
|     | 他団体主催のコースや継続教育プログラム(CE)のポイント申請   | 16      |
|     | 申請できるコースの種類                      | 16      |
|     | 他団体主催継続教育プログラム(CE)事前申請方法         | 16      |
|     | 他団体主催の継続教育プログラム(CE)ポイント認定申請フォーム  | 记入方法 17 |
| 第6章 | 更新の仕方                            | . 19    |
|     | 更新にかかる費用と更新の仕方 ※有効期限切れの場合の更新の    | )仕方含む   |
|     | パワーピラティスのポイントのみの場合の更新方法          | 19      |
|     | 他団体主催のポイント申請ありの場合の更新方法           | 22      |
|     | ロングフォーム入力方法                      | 23      |
| 第7章 | 更新手続きサポートサービス                    | . 27    |
|     | 更新手続きサポートサービス ※2018 年 10 月スタート   | 27      |
| 第8章 | その他                              | . 29    |
|     | 妊娠出産(その他)により資格更新ができない場合          | 29      |
| 第9章 | よくあるご質問                          | . 30    |
|     | マイアカウントにサインインできない/メールアドレスが登録されてい | ない場合    |

## 第1章 資格更新について

## マット資格の種類と資格有効期間

パワーピラティスの指導資格は2年間有効です。この資格を維持し、更新するためには、定められ たパワーピラティスの継続教育プログラム(CE)ポイント数を、有効期限が切れる前に取得する必 要があります。

|        | 種類                  | 有効期限 | 更新に必要なポイント数 |
|--------|---------------------|------|-------------|
| コアマットI | (PBM ビギナーマット)       | 9年   | 6ポイント       |
| コアマットⅡ | (PIM インターミディエイトマット) | 2 4  | 6ポイント       |

資格証明書右下が有効期限です。

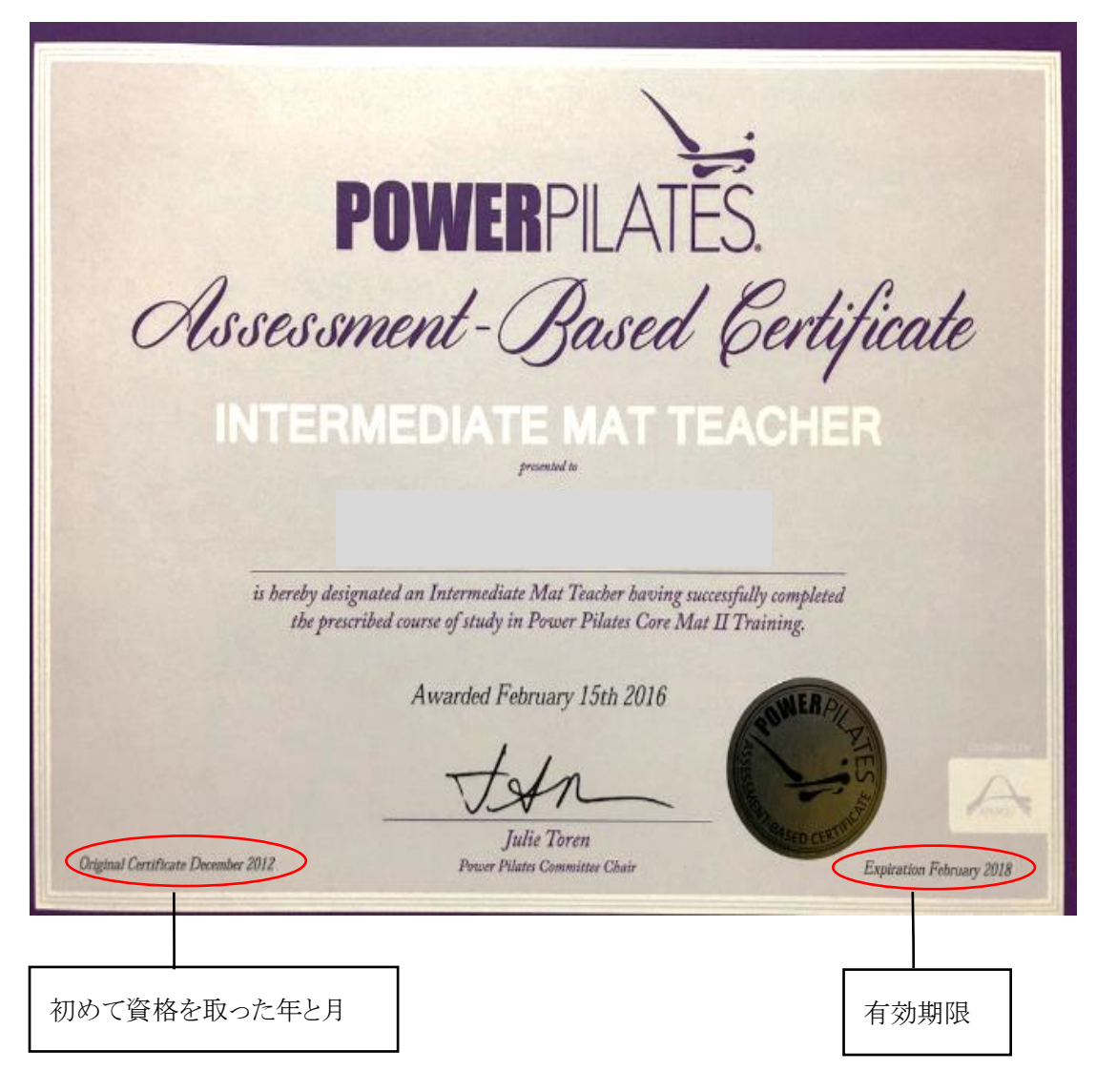

Copyright :(C) 2018 yoggy Inc. All Rights Reserved. このテキストの複製、転載等を禁じます。また、当クラス以外での利用は遠慮ください。

#### 資格の有効期限が近付くと下記のようなお知らせメールがパワーピラティスから送られてきます。 更新手続きサポートサービスを利用され作業中にある場合もこちらのメールが届くことがあります。

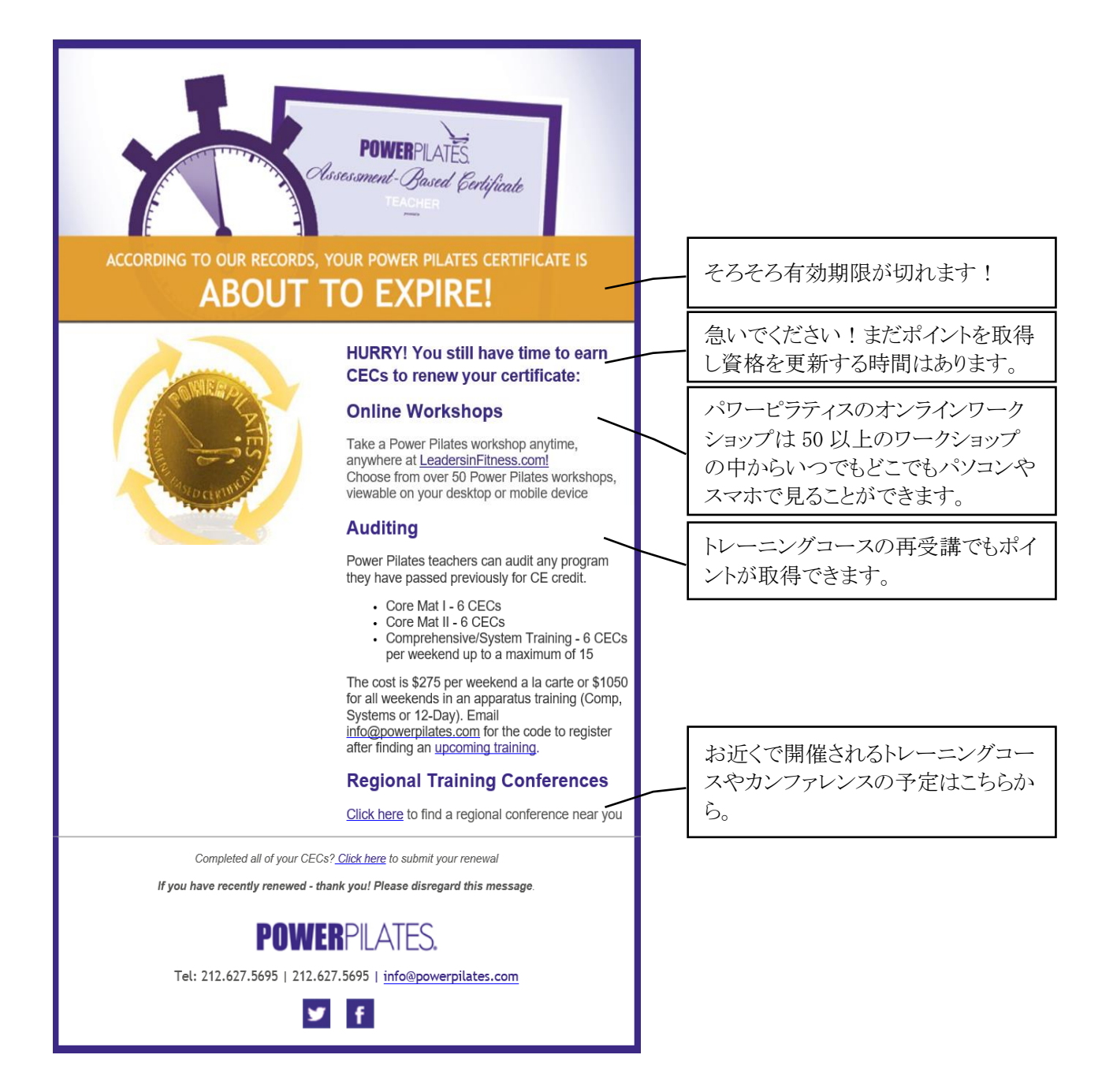

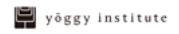

## ポイント取得方法

#### ① オンラインで継続教育プログラム (CE) を視聴

パワーピラティス本部 WEB のオンラインストアにて、継続教育プログラム (CE) のワークショップの動 画を購入し視聴後テストを受ける。(日本語版も2クラスあり。) http://www.leadersinfitness.com/page/courses.php

●第3章オンラインでのポイント取得方法 P11

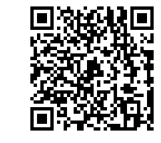

## ②パワーピラティス主催の継続教育プログラム(CE)もしくはトレーニン グコース(再受講)に参加

#### \*パワーピラティス主催とは

パワーピラティス団体によるプログラムで、ヨギー・インスティテュート開催、もしくは米国本部など で開催しているものが対象。

#### \*トレーニングコースとは

コアマットⅠの資格をお持ちの方はコアマットⅠを、コアマットⅡの資格をお持ちの方はコアマットⅡ を受講しポイントを取得することができます。

コアマットⅡをお持ちの方はコアマットⅢを受講することでポイントを取得することができます。(5 ポイント)

資格有効期限内の再受講の場合には、試験はありません。

有効期限が切れて1年以上経過している場合でも再受講価格で受講できます。

#### ③他団体主催のワークショップに参加

#### \*他団体主催とは

ボディコントロールピラティス®による継続教育プログラム(一部)が対象となります。その他の団体が主催のワークショップは、開催前に、パワーピラティス本部に申請し承認されたもののみが対象となります。

☞第5章 他団体のポイントを更新で申請する P16

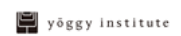

## ポイントの組み合わせ方法

①~⑤いずれかの方法と組み合わせで、ポイントを取得することが可能です。

- ① オンライン、パワーピラティス主催継続教育プログラム(CE)、他団体主催継続教育プログラム (CE)で2ポイントずつ
- ② オンラインで2ポイント、パワーピラティス主催継続教育プログラム(CE)で4ポイント
- ③ パワーピラティス主催継続教育プログラム (CE) で 4 ポイント、他団体主催継続教育プログラム (CE) で 2 ポイント
- ④ パワーピラティス主催継続教育プログラム(CE)のみで6ポイント
- ⑤ オンラインのみで6ポイント

| φ          | オンライン。          | パワー主催*- | 他団体(BCP 主催含む) * - |
|------------|-----------------|---------|-------------------|
| ①-→        | 2 .             | 2 .     | 2 .               |
| <b>②</b> → | 2 .             | 4 .     | - <sub>\$\$</sub> |
| 3.         | - <sub>\$</sub> | 4 .     | 2 .               |
| 4.         | - <i>o</i>      | 6 .     | - <i>o</i>        |
| 5.         | 6 .             | -0      | -,-,-             |

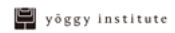

## 第2章 更新手続きまでの流れ

## マイアカウントを作成する

資格更新はパワーピラティスのWebサイト上の個人のアカウントにサインインした状態で行います。 初めて資格を取得した場合はパワーピラティス本部で個人アカウントが自動作成されます。資格取得後 (資格証明書が届いたら)ご自身でパワーピラティスのWebサイトにアクセスし下記の「マイアカウン

トにサインインする」の作業を行ってください。→ http://www.powerpilates.com/

自動でアカウントが作成された際は(username: email address(コース申込時のアドレス)/ password: first name(名)) で初回はログインするようにしてください。

すでに資格を更新したことがある方も下記の「マイアカウントにサインインする」へ進んでください

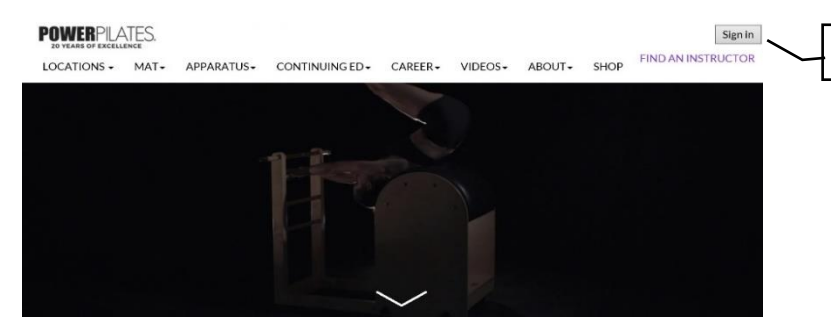

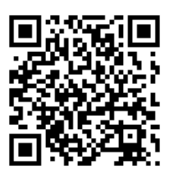

パワーピラティス本部サイト▼ http://www.powerpilates.com/

クリック

## マイアカウントにサインインする

ユーザーネームとパスワードを入力しサインインしてください。

ユーサーネームとパスワードを忘れた場合やわからない場合は左下の「FORGOT YOUR USERNAME OR PASSWORD」をクリックしメールアドレスに送られてきた新しいユーザーネームとパスワードでサインインしてください。

※スマートフォンでは入力できない場合がありますのでパソコンか iPad などで操作することをお勧めいたします。 ※今までインスティテュートに資格代行申請を依頼して更新を行い、今回初めてマイアカウントにサインインする方で ログインできない場合は、「FORGOT YOUR USERNAME OR PASSWORD」をクリックしメールアドレスに送られて きた新しいユーザーネームとパスワードを入力してサインインしてください。

後でプロフィール変更画面にて変更可能です

#### **☞**P9

| POWERPILATES.<br>20 years of excellence         |                                                                                         | Sign in                                                           |
|-------------------------------------------------|-----------------------------------------------------------------------------------------|-------------------------------------------------------------------|
| LOCATIONS - MAT - APPARATUS - CONTINUING ED     |                                                                                         |                                                                   |
| Username<br>Password                            | Fill out the form below to get started.<br>Note: All fields are required.<br>First Name | イアカウント作成時に設定したユ<br>ザーネームとパスワードを入力                                 |
| Sign in<br>FORGOT YOUR USERNAME OR<br>PASSWORD? | Last Name                                                                               | ユーザーネームとパスワードを忘                                                   |
|                                                 | Password                                                                                |                                                                   |
| POWERPLATES                                     | HOME LOCATIONS MAT APPAR                                                                | メールアドレスを入力し、「Email<br>me my password.」をクリックし、ユ<br>ーザーネームとパスワードを受け |
| FORGOT USERNA<br>Simply fill out                | ME/PASSWORD<br>the form below and have your password sent to your email address         | 取る。(すぐに返信が来ます)<br>その後そのユーザーネームとパス<br>ワードでサインインする。                 |
| Email Address                                   | Ernail me my password.                                                                  | 後でプロフィール変更画面にて変<br>更可能●P9                                         |

6

| マイアカウントを開く                                                                                                    |                                                                                                    |
|----------------------------------------------------------------------------------------------------|----------------------------------------------------------------------------------------------------|
| Hanako Yamada<br>Mat Level 2                                                                                                    |                                                                                                    |
|                                                                                                    |                                                                                                    |
| <b>ホーム</b>                                                                                                    | プロフィール変更ページ                                                                                                    |
|                                                                                                    | Hanako Yamada                                                                                                    |
| Power Pilates Mat Level 2 Certificate<br>Expires 2019-10-23 <u>4.5</u> out of 6 credits needed for your next renewal.                                                                                                    | 例) 有効期限 2019 年 10 月 23 日<br>次回更新までに 4.5 ポイント/6 ポイント必要                                                                                                    |
| Qualifying Continuing Education Credits (CECs) Earned: 1.5                                                                                                    | 現在獲得しているポイント数                                                                                                    |
| Certificate Expiration: 2019-10-23<br>Your Courses/Workshops                                                                                                    | 最初に資格が発行された日                                                                                                    |
| View Course History<br>Challenge and Support: How to Teach an Open Level Mat Class<br>Intermediate Mat Class Review<br>Special Cases: Lower Back Issues<br>Core Mat II                                                        | 資格有効期限<br>Aug 18, 2017 Tokyo, JP Results<br>Aug 18, 2017 Tokyo, JP Results<br>Aug 18, 2017 Tokyo, JP Results<br>Aug 18, 2017 Tokyo, JP Results<br>Aug 15, 2017 Tokyo, Results |
| 受講済み CE の履歴<br>※BCP を含む他団体の継続教育プログラ<br>ム(CE)のポイントを申請した場合ここには<br>ま示されません                                                                                                    | Course/Workshop results<br>過去に母薄したコース/ワークションプの結果                                                                                                    |
| CE 修了証がダウンロードできます                                                                                                    | Challenge and Support: How to Teach an Open Level Mat Class<br>2017-08-18 00:00:00<br>Tokyo, JP Japan<br>Trainer: Marsia Llagomenn 講師名が確認できます                                 |
| POWERPILATES.<br>Continuing Education<br>This certificate of completions stat                                                                                                    | Countinuing Education Credits Earned for this Course: 2.00                                                                                                    |
| has attended the following Theore Phates continuing education seminar<br>Challenge and Support How to Takach an Open Level Mar Class<br>receiving a total of 200 Phower Phates continuing education credits<br>August 10, 201 |                                                                                                    |

🛱 yöggy institute

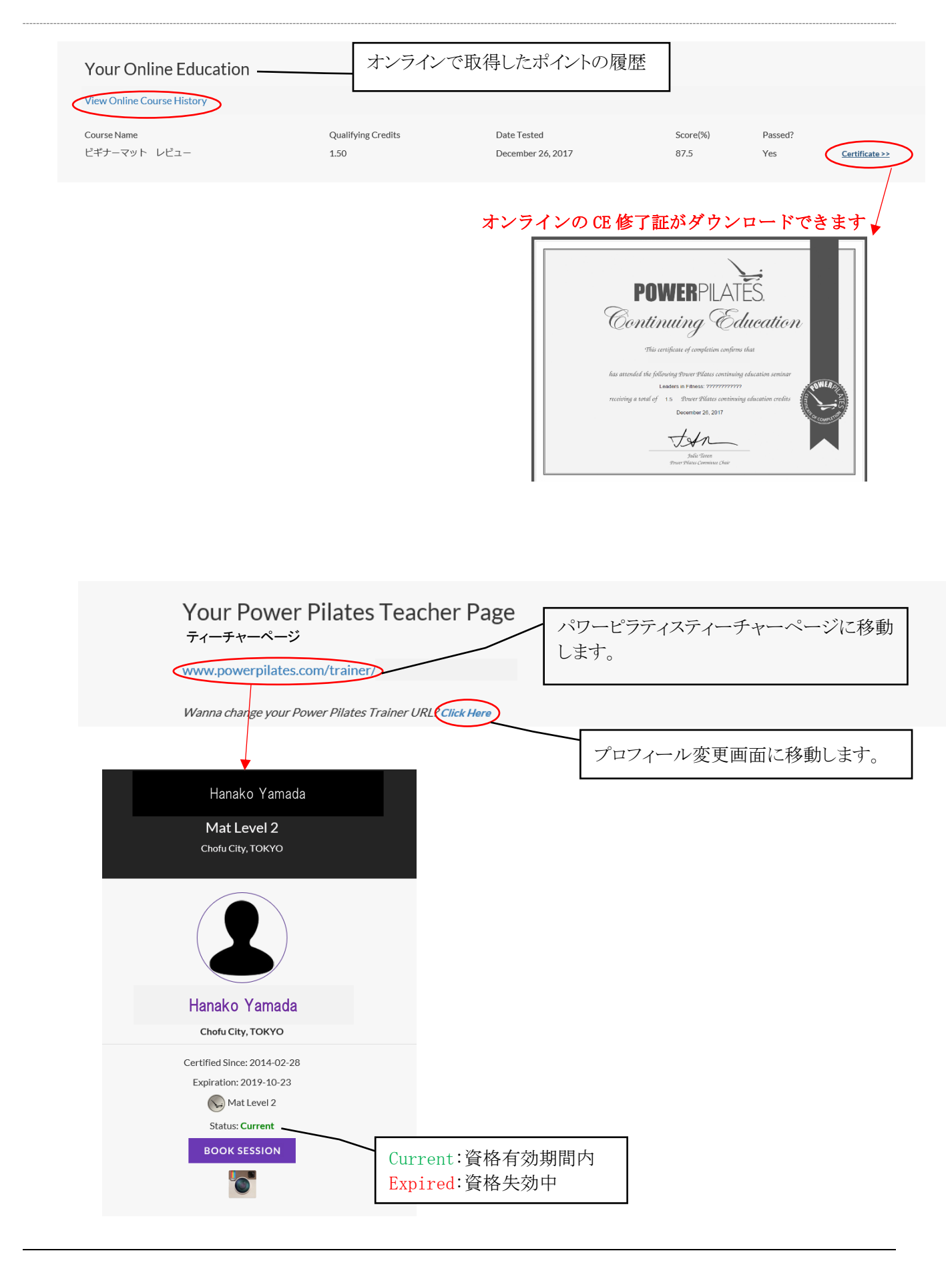

🛱 yöggy institute

## プロフィールを変更する

プロフィール変更画面

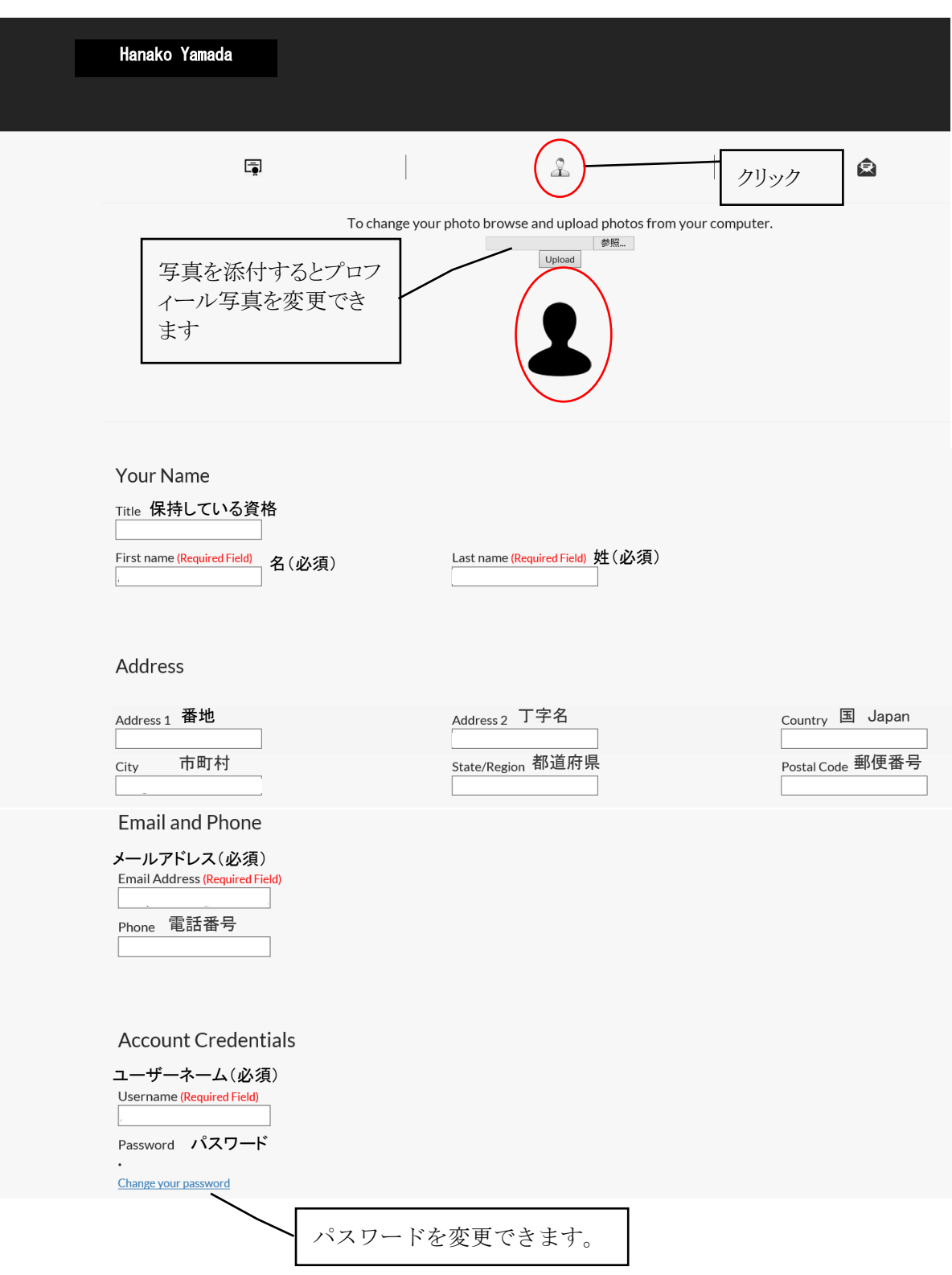

yöggy institute

|                          | ているピラティスやフィットネスの資格           |              |
|--------------------------|------------------------------|--------------|
| Plates/Fitness Biography |                              |              |
|                          |                              |              |
|                          |                              |              |
|                          |                              |              |
|                          |                              |              |
| Social Links 個人の SNS とり  | ンクを張ることができます                 |              |
|                          |                              |              |
| acebook                  | Instagram                    | Twitter      |
|                          |                              |              |
| Linkedin                 | G+                           |              |
|                          |                              |              |
| Job/Career Email Noti    | fications                    |              |
|                          |                              |              |
| Local                    |                              |              |
|                          | 英語で国際的な求人情報が必要               | 要な方は凶してください。 |
| National/International   | Local アメリカ国内のみの情報            |              |
|                          | National/International アメリカ目 | 国外の情報        |
|                          | Disable Notifications 情報个安   |              |
| Disable Notifications    |                              |              |
| Disable Notifications    |                              |              |

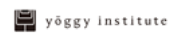

# 第3章 オンラインでのポイント取得方法

## オンラインでのポイント取得方法

#### 【オンラインでのポイント取得メリット】

- ① ビデオをダウンロードして何度でも視聴することができます。
- ② ビデオ視聴後テストを受けて合格の場合修了証が PDF で発行されます。
- ③ マイアカウントに自動的に反映され、修了証をいつでもプリントアウトできます。

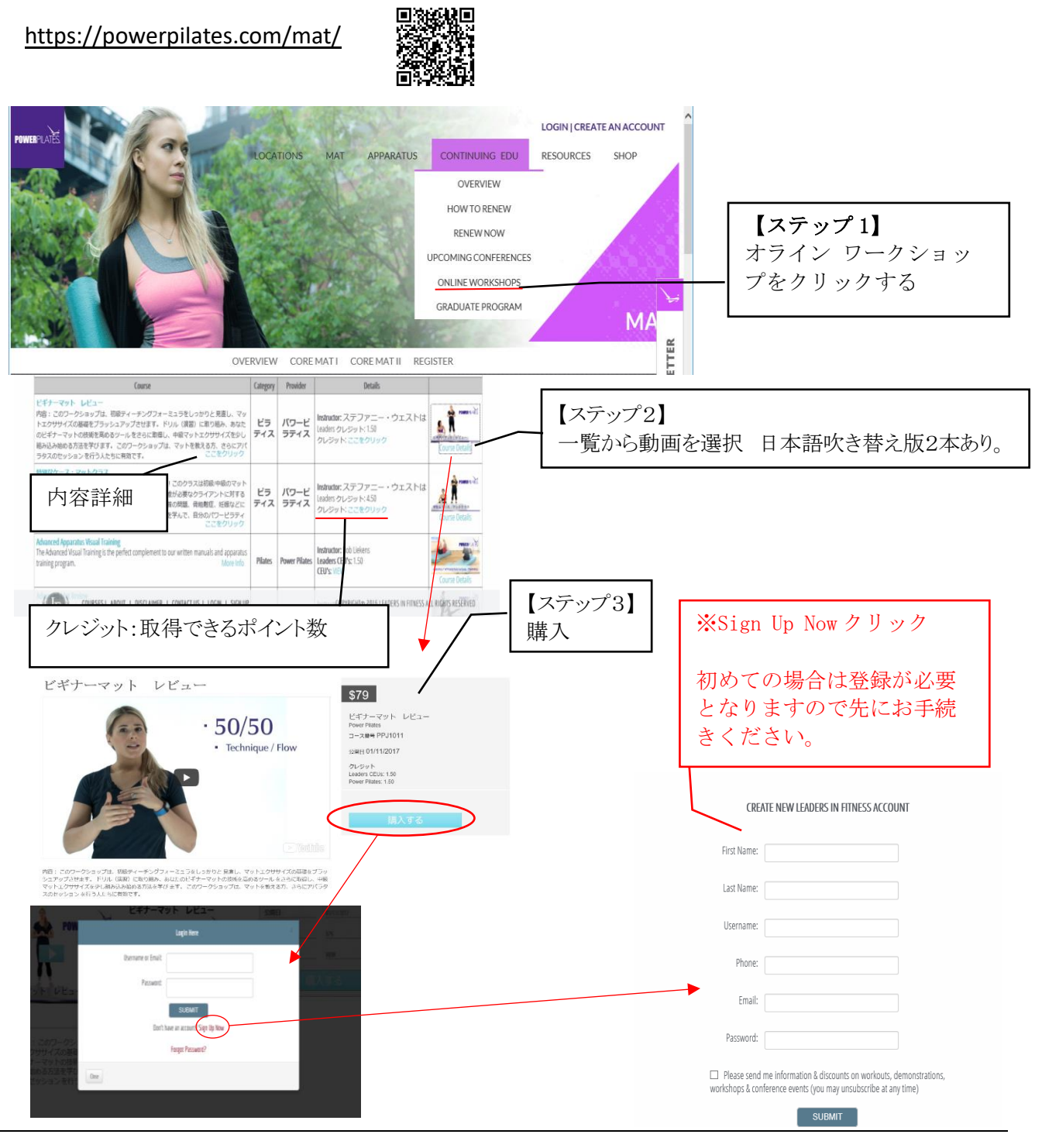

🛱 yöggy institute

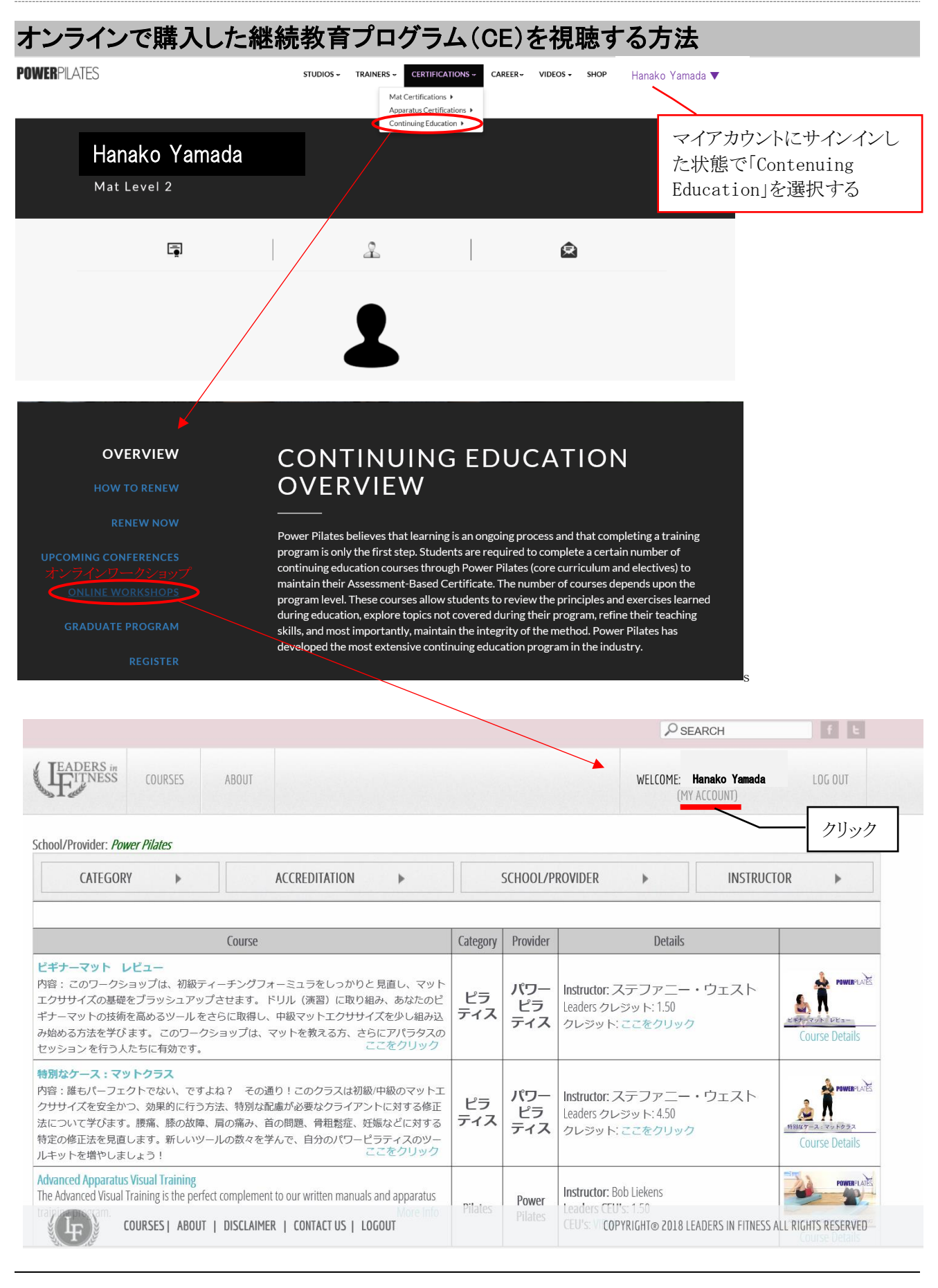

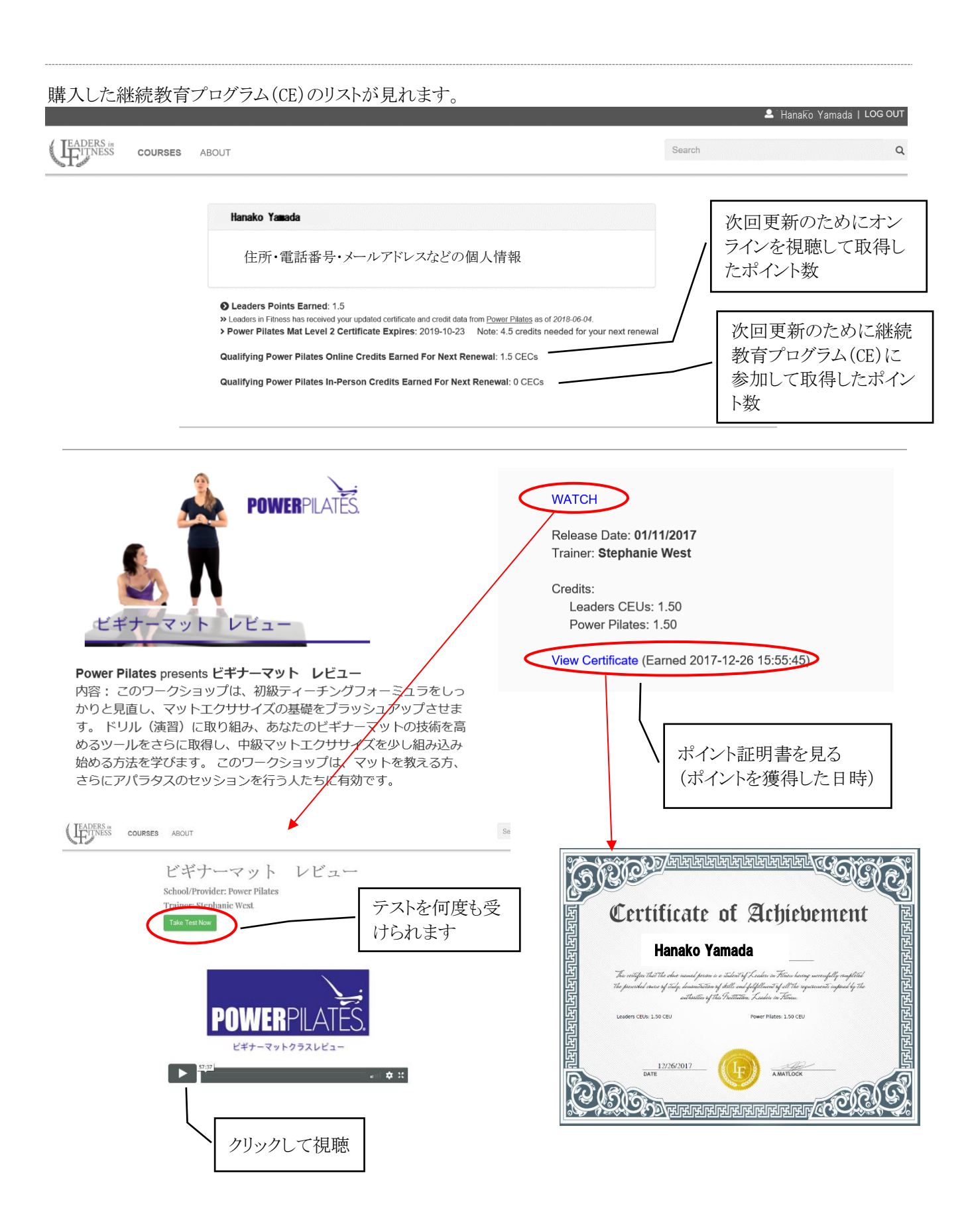

🛱 yöggy institute

#### テストを受ける前のものはこのように表示されています。

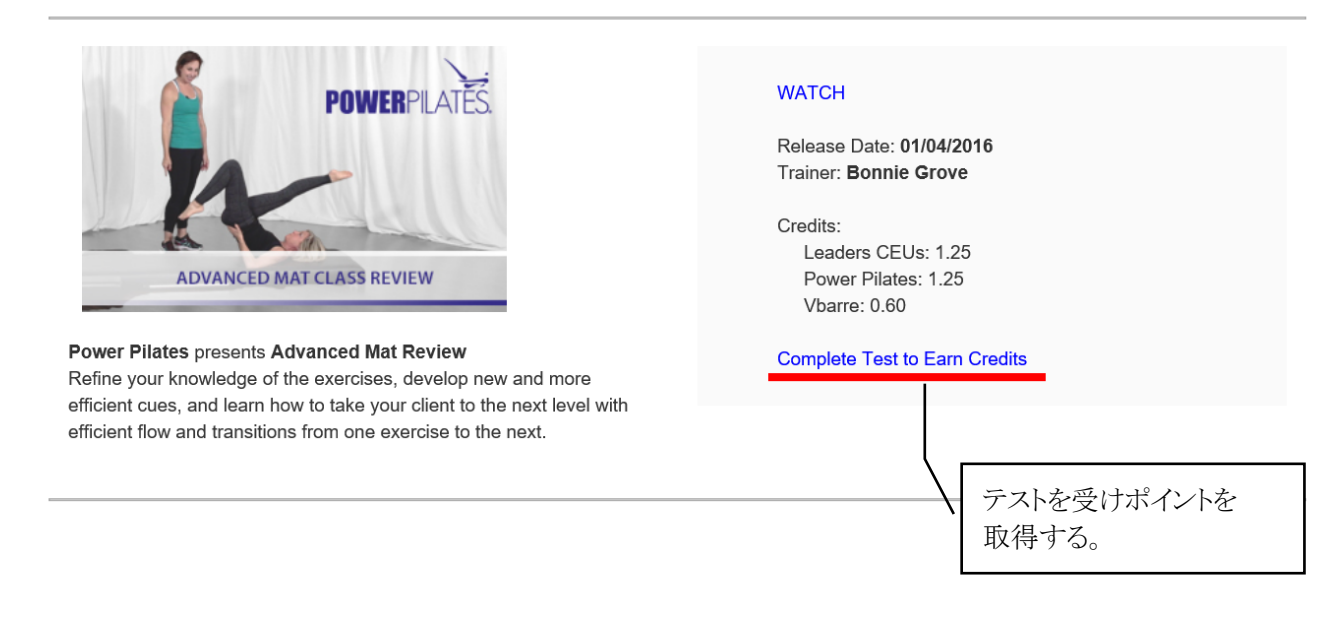

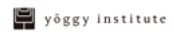

# 第4章 パワーピラティス主催プログラムでのポイ ント取得方法

### パワーピラティス主催プログラム

パワーピラティス団体によるプログラムで、ヨギー・インスティテュート開催、もしくは米国本部など で開催しているものがポイントの対象になります。下記の2種類があります。

#### ① 継続教育プログラム (CE)

#### ② トレーニングコース(再受講を含む)

ポイント取得のためコースを再受講することができます。資格有効期間内の再受講の場合には、試験はあ りません。

有効期限が切れている場合でも再受講価格で受講できます。

| コース名   |                     | 付与ポイント |
|--------|---------------------|--------|
| コアマットI | (PBM ビギナーマット)       | 6ポイント  |
| コアマットⅡ | (PIM インターミディエイトマット) | 6ポイント  |

#### 【ヨギー・インスティテュートでの開催情報】

https://yoggy-institute.com/programs/pilates/

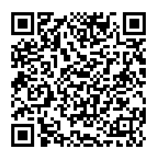

#### 【米国本部での開催情報】

アップ カミング カンファレンス セクション upcoming conferences section

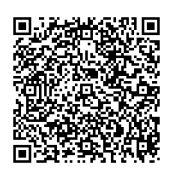

## PROGRAM REGISTRATION

2004b111.1178. 1118 Dig Conservation Intension Trifficience Market 1076000 - Servation Intension 1076000 - Servation 107600 - Servation 1076

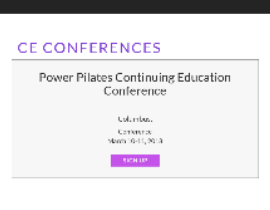

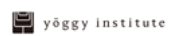

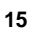

# 第5章 他団体のポイントを更新で申請する

## 他団体主催のコースや継続教育プログラム(CE)のポイント申請

他団体主催のコースや継続教育プログラム(CE)、ワークショップを受講した場合も要件を満たしていれば、資格更新に必要なポイントとして換算される場合があります。

スタジオ・ヨギーで開催しているボディコントロールピラティス®による継続教育プログラム(CE)も 一部対象となります。その他の団体の継続教育プログラム(CE)は、<u>事前申請を行いパワーピラティス</u> に承認されたもののみが対象となります。

#### 申請できるコースの種類

ピラティス、CPR・AED、解剖学、またはアート教育の分野に属すコースであること。

#### 他団体主催継続教育プログラム(CE)事前申請方法

他団体主催の継続教育プログラム(CE)のポイントをパワーピラティスの更新時に申請したい場合はその継続教育プログラム(CE)が開催される2週間前までに下記URLからパワーピラティスにポイント認定を申請する必要があります。

承認されれば約2週間後に資格更新時に申請できるポイント数が書かれたメールが来ます。(換算申請の審査には2週間程度要します。)

他団体主催の継続教育プログラム(CE)に参加し発行された参加証明書を PDF や JPEG で保存し資格更 新時に添付してください。

<u>※Web サイトのマイアカウント「Your courses/Workshops」にこの他団体主催の継続教育プログラム</u> (CE)のポイントは表示されませんのでご自身でポイント数の管理をお願いします。

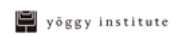

## 他団体主催の継続教育プログラム(CE)ポイント認定申請フォーム記入方法

こちらの URLから→ https://fitnessforms.wufoo.com/forms/q1u3s9c10jcg8rp/

WUF00 by SurveyMonkey

#### Power Pilates Continuing Education Credit

Please use the form below to petition for Power Pilates credit for non–Power Pilates coursework. Your request must be submitted prior to taking the course and will be processed within 2 weeks of submission. All decisions are final and approval is not guaranteed. Please note that no more than 1/3 of your credits in a given renewal period may come from non–Power Pilates coursework, even if you submit for multiple approvals. Submissions made after the start of the course in question will not be approved.

| Name t ///                                 |                                         |
|--------------------------------------------|-----------------------------------------|
| Name <sup>-</sup> 名/姓                      |                                         |
| First last                                 |                                         |
| riist Lust                                 |                                         |
| Email * メールアドレス                            |                                         |
|                                            |                                         |
| Address *                                  |                                         |
|                                            |                                         |
| Street Address 番地                          |                                         |
|                                            |                                         |
|                                            |                                         |
| Address Line 2 】 子石                        |                                         |
|                                            |                                         |
| City 市町村 S                                 | tate / Province / Region 都道府県名          |
|                                            | ~                                       |
| Postal / Zip Code 郵便番号 C                   |                                         |
|                                            |                                         |
| Phone Number * 電話番号(+8                     | 31)日本の国番号を足してください                       |
|                                            |                                         |
| Highest Certificate with Power Pi          | ilates * 所持しているパワーピラティスの資格              |
| Choose One                                 | (一番レベルが高いもの)                            |
|                                            |                                         |
| Name of Course for which you A             | re Requesting Credit * コース・ワークショック名(央語) |
|                                            |                                         |
|                                            | 一 一 一 一 八 昭                             |
| Course Genre *                             | コースの分野<br>ピラティス CPR・AFD 解剖学 またけ         |
| Choose One                                 | アート教育の分野から選択する                          |
| Start Date of Workshop *                   |                                         |
| ·<br>/ / / · · · · · · · · · · · · · · · · | ークショップの日時                               |
| MM DD YYYY                                 |                                         |
| Least further is the A                     | - t- t- t Pt-                           |
| Length of Workshop in Hours (N             | ot Including Breaks) *                  |
|                                            | ワークショッフの長さ(休憩時間を含まない)                   |
| Course Location (City, State/Prov          | vince, Country) *                       |
|                                            | ワークショップが開催された場所(区市、都道府県、国)              |
|                                            |                                         |
| Instructor's Name * 講師名 名                  | /姓                                      |
|                                            |                                         |
| First Läst                                 |                                         |
|                                            |                                         |

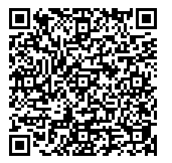

yöggy institute

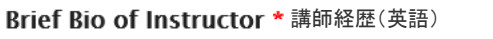

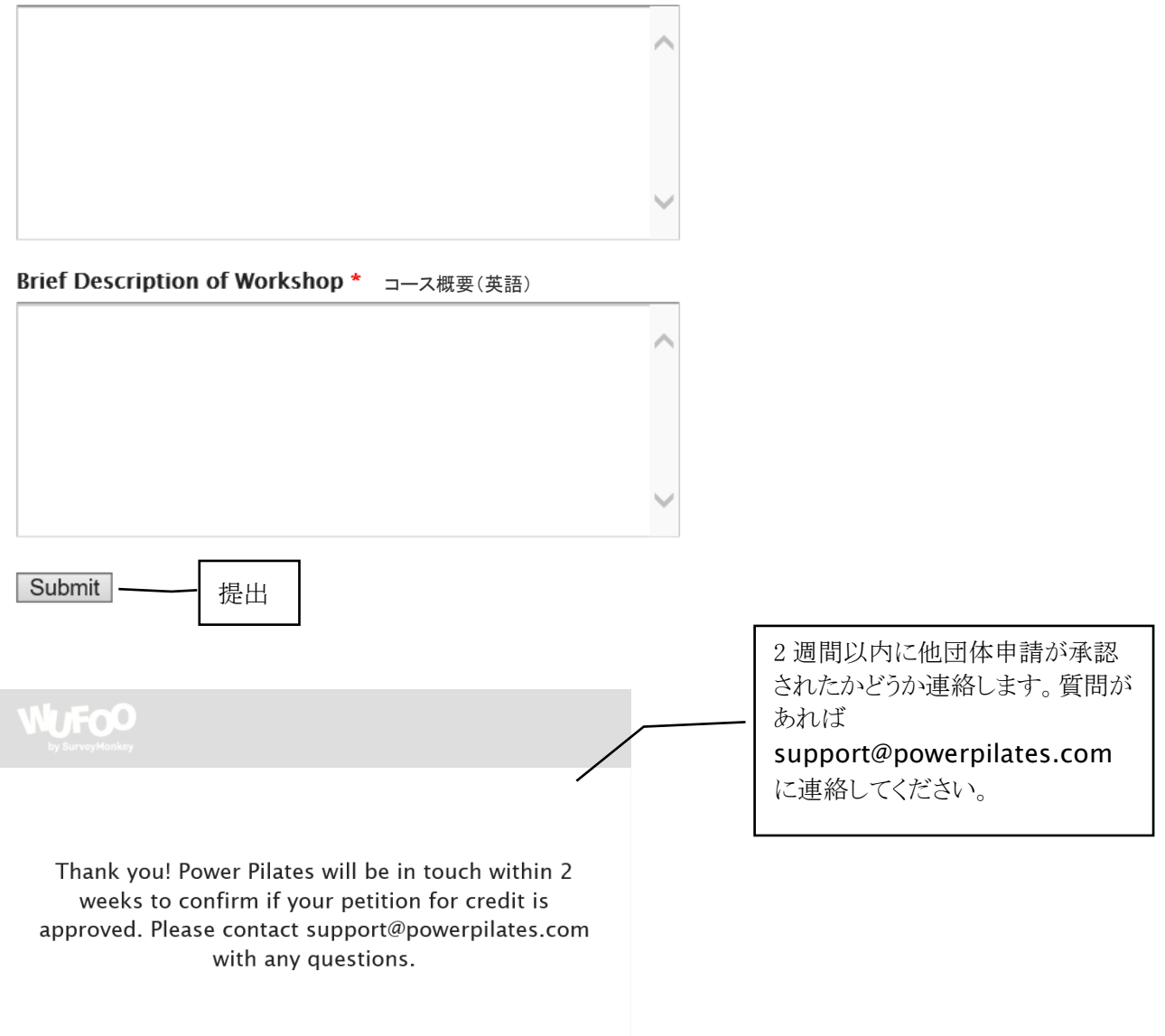

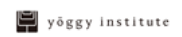

# 第6章 更新の仕方

## 更新にかかる費用と更新の仕方 ※有効期限切れの場合の更新の仕方含む

| 1 | 期限内に更新               | 更新料\$50              |
|---|----------------------|----------------------|
| 2 | 期限が切れてから1-6カ月以内の更新   | 更新料\$50+遅延料\$50      |
| 3 | 期限が切れてから6カ月以上1年未満の更新 | 更新料 \$ 50+遅延料 \$ 200 |

※②、③の通り、有効期限が切れてからの更新は、更新に必要なポイント数と既定の遅延料が必要となります。 ※(上記以外)有効期限が切れてから1年以上経過している場合は、更新したい資格のコースを再受講(+再試験) する必要があります。ただし、コアマットI (PBM ビギナーマット)のみを取得している場合は、1つ上のコアマッ トII (PIM インターミディエイトマット)の資格取得を目指すことをおすすめしています。 ※支払い方法は、クレジットカードのみとなります。

※救済措置として、有効期限が切れてから資格を更新する場合、1人1回のみ遅延料無しで資格を再取得できる「資格復活ワンチャンス」という制度があります。(2018年現在)

### パワーピラティスのポイントのみの場合の更新方法

下の表の②、④、⑤のいずれかのポイントの組み合わせで申請する場合は以下の方法で手続きを行ってください。

| ø  | オンライン。          | パワー主催*≠    | 他団体(BCP 主催含む)*。 |
|----|-----------------|------------|-----------------|
| ①→ | 2 .             | 2 ~        | 2 ~             |
| 2- | 2 .             | 4 .        | — <sub>0</sub>  |
| 3. | - <sub>\$</sub> | 4 .        | 2 ~             |
| 4. | - <i>o</i>      | 6          | - <sub>0</sub>  |
| 5. | 6 .             | - <i>v</i> | — <sub>0</sub>  |

マイアカウントにサインイン

| POWERPILATES.       | LOCATIONS - MAT-                                                              | APPARATUS+ CONTINUINO                       | SED+ CAREER+ | VIDEOS+ ABOUT+ SHOP | FIN | D AN INSTRUCTOR |
|---------------------|-------------------------------------------------------------------------------|---------------------------------------------|--------------|---------------------|-----|-----------------|
|                     | Hanako Yamada                                                                 |                                             |              |                     |     |                 |
|                     | Mat Level 2                                                                   |                                             |              |                     |     |                 |
|                     | Ę                                                                             | ]                                           |              | Ł                   |     | Ê               |
|                     |                                                                               |                                             |              | 1                   |     |                 |
|                     |                                                                               |                                             |              | Hanako Yamada       |     |                 |
|                     |                                                                               |                                             |              | #00014875           |     |                 |
| Pov<br>Expl         | wer Pilates Mat Level 2 C<br>res 2017-12-31 @out of 6 credits n               | Certificate:<br>eeded for your next renewal |              |                     |     |                 |
| You<br><u>Visit</u> | have all the credits required to renew<br>t the Renew Online page to renew yo | i.<br>ur certificate today.                 |              | クリック                |     |                 |

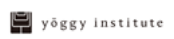

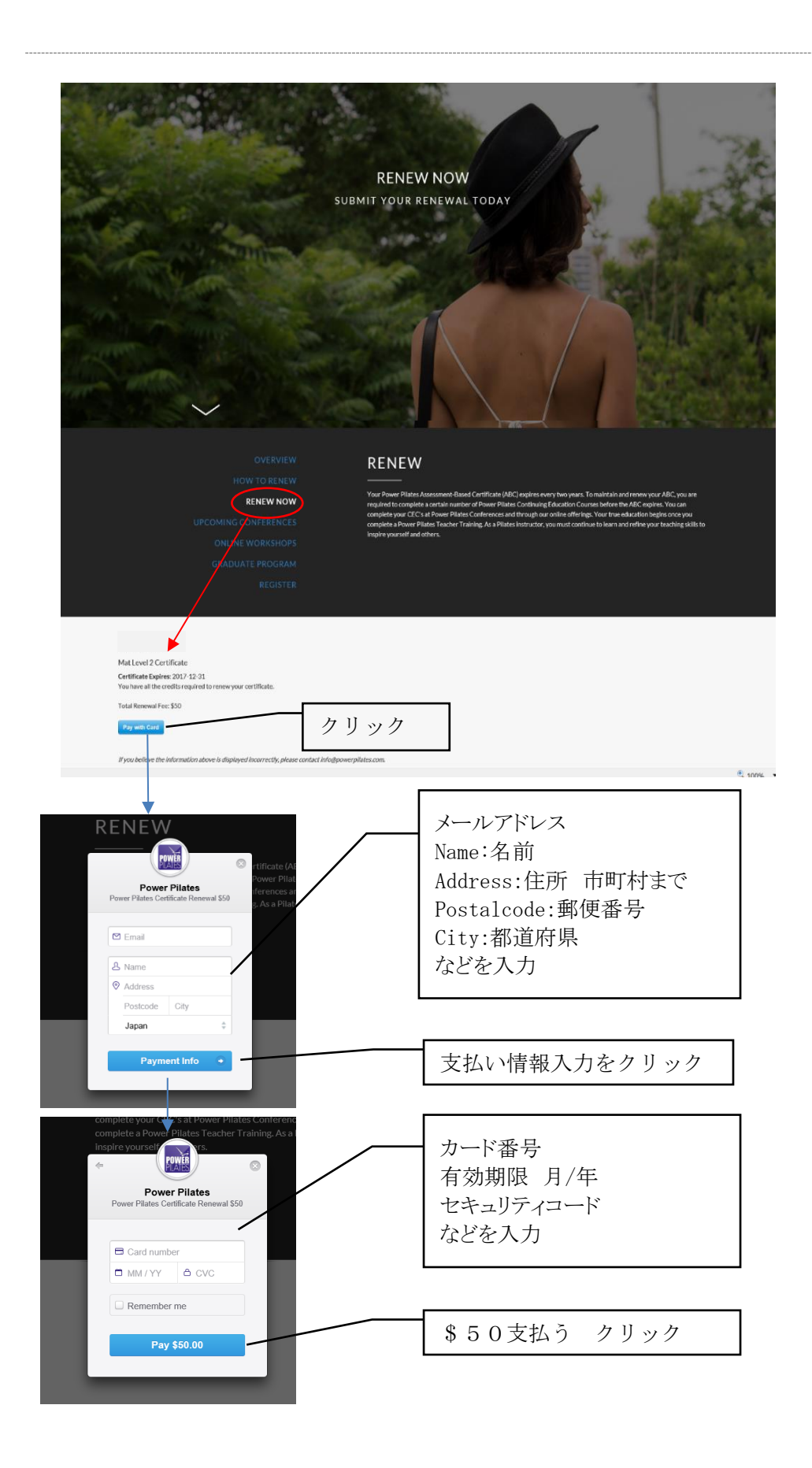

🛱 yöggy institute

| POWERPILATËS           | HOME                                                                                                    | LOCATIONS                                      | MAT                           | APPARATUS                 | Continuing EDU  | RESOURCES | count   LOGOL | Л    |
|------------------------|----------------------------------------------------------------------------------------------------|------------------------------------------------|-------------------------------|---------------------------|-----------------|-----------|---------------|------|
|                        | Home                                                                                                    | Looming                                        | 1.0.1                         | ATTACTOS                  |                 | REDOURCED | 51101         |      |
|                        |                                                                                                    |                                                |                               |                           | ∕ 更新完了          |           |               |      |
| Thank yo               | ou for your order. Please check your email for your o                                                        | order or renewal cor                           | firmation.                    |                           | メールアト           | ドレスに更新    | 新の確           |      |
| lf you ar<br>lf you ha | registering for a course or program this confirmatio<br>ve any questions please contact one of our educatior | on will include dates,<br>n advisors: info@pow | times, locati<br>erpilates.co | ons, and study mate<br>m. | erials. 認メール    | が届きます     | 0             |      |
| Power P<br>212.627     | ilates Education<br>.5695                                                                                    |                                                |                               |                           |                 |           |               | نيكر |
| M-F 9:00               | ) am - 5:00 pm EST                                                                                           |                                                |                               |                           |                 |           |               | ~    |
|                        |                                                                                                    |                                                |                               |                           |                 |           |               | TTEF |
|                        |                                                                                                    |                                                |                               |                           |                 |           |               | NSLE |
|                        |                                                                                                    |                                                |                               |                           |                 |           |               | NEI  |
|                        |                                                                                                    | f ¥                                            |                               |                           |                 |           |               |      |
|                        | HOME   MAT   APPARATUS   TRAINING CE                                                                         |                                                | IG EDUCATIO                   |                           | DG   CONTACT US |           | ļ             |      |
|                        |                                                                                                    |                                                |                               |                           |                 |           |               |      |
|                        |                                                                                                    |                                                |                               |                           |                 |           |               |      |

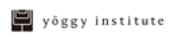

## 他団体主催のポイント申請ありの場合の更新方法

下の表の①、③のいずれかのポイントの組み合わせで申請する場合は「ロングフォーム」にて申請手続き を行います。

https://powerpilates.com/continuing\_education/renew/long-form.php

| ø   | オンライン。         | パワー主催**           | 他団体(BCP 主催含む) * - |
|-----|----------------|-------------------|-------------------|
| 1-  | 2 *            | 2                 | 2                 |
| 2,→ | 2 .            | 4 ~               | - <sub>e</sub>    |
| 3.  | - <i>o</i>     | 4 .               | 2                 |
| 4.  | - <sub>e</sub> | 6 .               | - <sub>\$\$</sub> |
| 5.  | 6 .            | - <sub>\$\$</sub> | - <sub>\$</sub>   |

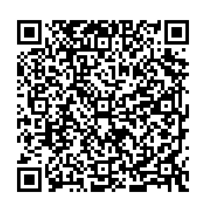

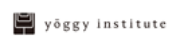

## ロングフォーム入力方法

| Power Pilates Certificate Renewal Application                                                                                                    |                                                           |                                        |  |  |  |  |
|----------------------------------------------------------------------------------------------------|-----------------------------------------------------------|----------------------------------------|--|--|--|--|
| Are you ready to renew?                                                                                                    |                                                           |                                        |  |  |  |  |
| Renew your certificate here! Please note that all fields with a red star are required and the form will not submit if you are missing a required field. |                                                           |                                        |  |  |  |  |
| Please email info@powerpilates.com with any questions.                                                                                                  |                                                           |                                        |  |  |  |  |
| 1 General Information                                                                                                    | 2 Renewal Information                                     | 3 Checkout                             |  |  |  |  |
| Name As It Should Appear o                                                                                                    | n the Certificate *                                       | List your name exactly how you         |  |  |  |  |
| First Last                                                                                                    | 証書に載せる氏名<br>名/姓                                           | want it to appear on your certificate. |  |  |  |  |
| Prior Name (If Applicable)                                                                                                    | Prior Name (If Applicable) 以前に旧姓で証書を受け取っている場合、旧姓<br>を記入する |                                        |  |  |  |  |
| First Last                                                                                                    | 名/姓                                                       |                                        |  |  |  |  |
| Mailing Address * 証書送付先                                                                                                    | 住所                                                        |                                        |  |  |  |  |
| Street Address 番地 Address Line 2 丁字名 City 古町村 State / Province / Pegion 細芝内県名                                                                           |                                                           |                                        |  |  |  |  |
|                                                                                                    |                                                           | $\checkmark$                           |  |  |  |  |
| Postal / Zip Code 郵便番号                                                                                                    | Country Japan を選択                                         |                                        |  |  |  |  |
| Email * メールアドレス                                                                                                    |                                                           |                                        |  |  |  |  |
| Phone Number * 電話番号(                                                                                                    | +81)日本の国番号を足してください                                        |                                        |  |  |  |  |
| What is your highest Power                                                                                                    | Pilates certificate? *                                    |                                        |  |  |  |  |
|                                                                                                    | <ul> <li>あなたの持っている一番レベル</li> <li>の資格は何ですか</li> </ul>      | の高いパワーピラティス                            |  |  |  |  |
| When is/was your certificate                                                                                                    | e renewal due? *                                          |                                        |  |  |  |  |
|                                                                                                    | 更新期限はいつですか?                                               |                                        |  |  |  |  |
| Next Page                                                                                                    | クリック                                                      |                                        |  |  |  |  |

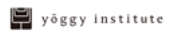

## Power Pilates Certificate Renewal Application

Are you ready to renew?

Renew your certificate here! Please note that all fields with a red star are required and the form will not submit if you are missing a required field.

Please email info@powerpilates.com with any questions.

| 3 Checkout                                                                                                    |
|----------------------------------------------------------------------------------------------------|
| Every renewal period, Beginner<br>& Intermediate Mat instructors<br>must earn 6 CECs, Advanced<br>Mat instructors must earn 8<br>CECs, System 1 & 2 instructors                                                                                                    |
| must earn 12 CECs and System<br>3, Comprehensive, and Bridge<br>instructors must earn 15 CECs.<br>Please do not submit for<br>renewal until you have earned<br>all required credits.                                                                                               |
| 3など事前にヨギー・インスティテュートより他団体のワ<br><b>approved by studio-yoggy」</b> と入力し、参加<br><u>イトル/講師名/ポイント数</u> を英語で記載してください。<br>継続教育プログラム(CE)のポイントを申請する場合に<br>下の「CE Certificate-Workshop#O」に添付してくださ<br>2欄にコピーして貼り付けてください。<br>ww.leardersinfitness.com<br>以外のコースを受けた場合に<br>werpilates.com まで。(英語のみ) |
|                                                                                                    |

![](_page_24_Picture_5.jpeg)

| Please attach a copy of your highest certificate (i.e.         Beginner Mat). * <ul> <li>一番レベルの高いコースの証書を添付</li> <li>(例:ビギナーマット)</li> </ul> REQUIRED: CE Certificate – Workshop #1 *         参照       継続教育修了証を添付         CE Certificate – Workshop #2         参照                                                                                                    | してください<br>あなたの一番高いレベルのコースの修了時に受け<br>取った証書、もしくはビギナーマットのような前回の<br>更新時に受け取った資格証明書です。携帯で撮影<br>した写真やスキャンしたもので結構です。                     |  |  |
|----------------------------------------------------------------------------------------------------|----------------------------------------------------------------------------------------------------|--|--|
| CE Certificate - Workshop #9<br>参照<br>CE Certificate - Workshop #10. Have additional certificates?<br>Email just those certificates to info@powerpilates.com<br>AFTER completing this application.<br>参照<br>By selecting the appropriate box below, I certify that all                                                                                                    |                                                                                                    |  |  |
| <ul> <li>information provided in this form is accurate to the best of my knowledge and that I have earned the required number of Power Pilates CECs to renew my certificate. I understand that I will be charged the renewal fee (and late fee if applicable) specified below and that my renewal will not be processed until the correct payment is received. *</li> <li>My renewal is on time. I will be charged the \$50 renewal fee.</li> </ul> | 下にボックスにチェックを入れることで、ここに記載<br>した情報に間違いがないこと、また、資格更新に必<br>要なポイントを取得済みであることを認めます。<br>下記のいずれかをチェックする<br>〇期限内更新 - 更新料 \$50を支払います        |  |  |
| <ul> <li>My renewal is up to 6 months past due. I will be charged \$100 (\$50 renewal fee + \$50 late fee)</li> <li>My renewal is more than 6 months past due. I will be charged \$250 (\$50 renewal fee + \$200 late fee)</li> <li>Submit Previous クリック</li> </ul>                                                                                                    | <ul> <li>○期限切れ6ヶ月以内の更新 - \$100を支払い<br/>まず(更新料\$50+遅延料\$50)</li> <li>○期限切れ6ヶ月以降の更新 - \$250を支払い<br/>まず(更新料\$50+遅延料\$200)</li> </ul> |  |  |

🛱 yöggy institute

| COMPLETE THIS LONG F                                                                                                    | ORM APPLICATION TO RENE                                                                                                    | EW                                                                                            |            |  |  |
|----------------------------------------------------------------------------------------------------|----------------------------------------------------------------------------------------------------|-----------------------------------------------------------------------------------------------|------------|--|--|
| Payment Summary                                                                                                    |                                                                                                    |                                                                                               |            |  |  |
| Please review the following details for this transaction.                                                                                       |                                                                                                    |                                                                                               |            |  |  |
| 1 General Information                                                                                                    | 2 Renewal Information                                                                                                    | 3 Checkout                                                                                    |            |  |  |
|                                                                                                    | Description                                                                                                    |                                                                                               | Item Price |  |  |
| By selecting the appropriate box below,<br>knowledge and that I have earned the req<br>will be charged the renewal fee (and late for<br>My rene | certify that all information provided in this form is<br>irred number of Power Pilates CECs to renew my cer-<br>e if applicable) specified below and that my renewa<br>the correct payment is received.<br>wal is on time. I will be charged the 550 renewal fee. | accurate to the best of my<br>rtificate. I understand that I<br>I will not be processed until | \$50.00    |  |  |
|                                                                                                    |                                                                                                    | Total                                                                                         | \$50.00    |  |  |
| Billing Information<br>Enter your payment details below.<br>Cards Accepted                                                                      |                                                                                                    |                                                                                               |            |  |  |
| Credit Card *<br>ecure                                                                                                    | First Name 名                                                                                                    | Last Name 姓                                                                                   |            |  |  |
| 1                                                                                                    | Credit Card Number クレジットカー<br>クレジットカー                                                                                                    | -ド番号<br>Security Code<br>セキュリティコード(ナ                                                          | ド裏の3桁の番号   |  |  |
| Billing Address *                                                                                                    | Street Address (クレジットカードの                                                                                                    | D住所)番地、町名                                                                                     |            |  |  |
|                                                                                                    | City 市<br>Postal / Zip Code 郵便番号                                                                                                    | State / Province / Region                                                                     | 都道府県<br>✓  |  |  |
| Email Receipt To *                                                                                                    | A copy of this receipt will be emailed to this                                                                                                    | s address. レシート送付先メール                                                                         | アドレス       |  |  |
|                                                                                                    | Submit Payment                                                                                                    | クリック                                                                                          |            |  |  |
|                                                                                                    |                                                                                                    |                                                                                               |            |  |  |

![](_page_26_Picture_1.jpeg)

## 第7章 更新手続きサポートサービス

更新手続きサポートサービス ※2018 年 10 月スタート

ヨギー・インスティテュート事務局では、やむを得ない場合のみ更新手続きサポートを行います。(2018年10月~)

### 【サポート費用】 11,000円(税込 12,100円)

サポート費用の他に別途資格更新料\$50が必要となります。資格有効期限切れの場合は遅延料も別途必要となります。予めご了承ください。

| 期限内に更新               | サポート手数料 12,100 円(税込)+ 更新料 \$ 50  |
|----------------------|----------------------------------|
| 期限が切れてから1-6カ月以内の更新   | サポート手数料 12, 100 円(税込)+ 更新料 \$ 50 |
|                      | + 遅延料 \$ 50                      |
| 期限が切れてから6カ月以上1年未満の更新 | サポート手数料(税込)12,100円 + 更新料 \$ 50   |
|                      | + 遅延料 \$ 200                     |

資格が失効してから1年以上経過している方で再び取得することを希望する場合は、対象となるコースの 再受講ならびに再試験を受けて頂く必要があります。 事務局までご相談ください。

【サポート内容】

- ・資格更新手続き代行作業
- ・パワーピラティスに個別に質問がある場合、質問の英訳
- ・パワーピラティスから送られるメールの和訳(必要に応じて)
- ・パワーピラティス Web サイトにマイアカウント作成代行

【サポートを利用して更新する場合の手順】

- 1. サポート費用 11,000円(税込12,100円) + 資格更新料 \$ 50 + 遅延料(期限切れの場合) ※振込時のレートにより金額は異なります
- 2. WEB申請フォームより必要事項を入力
- 3. 更新したいパワーピラティス資格認定証のコピーを PDF などで添付
- 4. ポイント証明書のコピーを PDF などで添付

▼Web 更新代行申請フォームはこちら https://yoggy-institute.com/license-power-pilates/

![](_page_27_Picture_18.jpeg)

【サポート費用振込先】

振込銀行 みずほ銀行 八重洲口支店

振込口座名 カ)ヨギー

口座番号 普通預金 2426351

・入力項目には、漏れがないようお願いいたします。

![](_page_27_Figure_25.jpeg)

サポートをご希望の方は、上記事項を<mark>有効期限の3か月前~1ヵ月前までに</mark>お手続きください。 【例】:有効期限2020年2月の場合は、2020年1月末までにヨギー・インスティテュートへ必要事項を添付メールにて 送信し、事務局から入金金額のご連絡の後、費用をお振込ください。

【ヨギー・インスティテュート事務局サポートデスク】 更新手続きサポートサービスを利用される方はヨギー・インスティテュート事務局までに有効期限内にご連絡ください

TEL:03-5768-4312 E-Mail:school@studio-yoggy.com

![](_page_28_Picture_3.jpeg)

# 第8章 その他

## 妊娠出産(その他)により資格更新ができない場合

妊娠出産や病気、家族の不幸などの理由で有効期限内に資格更新ができない場合は下記のパワーピラティス®のお問い合わせメールアドレスに有効期限内にメールにてご連絡ください。

#### info@powerpilates.com

※いかなる理由であっても資格の有効期限は延長できません。 ※やむを得ない場合のみ最長1年間は遅延料免除で資格の更新が可能です。 ※遅延料免除は1人1回までです。

(メール例文:妊娠出産が理由で更新ができない場合)

Subject: Consideration for late fee waiver

件名:遅延料免除についてのお願い

To whom it may concern, 担当者様

I would like to seek your kind consideration for one-time late fee waiver. 遅延料の免除をお願いいたします。

# Due to XXXXXX, I had to be away form teaching/practicing for a period/xxxx months and I will not be able to renew my certificate which will expiren MM/DD/YYYY.

XXXXXX(出産=delivery、病気=sickness)のため指導/練習をXXXカ月することができなかったため MM/DD/YYYY(月/日/年)に期限が切れる資格の更新をすることが叶いません。

Please do not hesitate to contact me if you need further information and again, grateful for your consideration of my request.

さらに詳しい情報が必要ならばお気軽にご連絡ください。そしてこの件に関してのご配慮に感謝いたします。

Thank you.

Hanako Yamada

![](_page_29_Picture_16.jpeg)

# 第9章 よくあるご質問

## マイアカウントにサインインできない/メールアドレスが登録されていない場合

過去に資格を取得された方(特に一時資格が失効されていていた方)でユーザーネームとパスワードを入力してもマ イアカウントにサインインができず下記のようなメッセージが出ることがあります。

![](_page_30_Figure_3.jpeg)

このような場合は下記のパワーピラティス®のお問い合わせメールアドレスに下記英文を参考にメールにてご連絡ください。

info@powerpilates.com

![](_page_30_Picture_6.jpeg)

(メール例文:マイアカウントにサインインできない、FORGOT USERNAME/PASSWORD にメールアドレスが送れない場合)

Subject: Request for resetting my account - studio Yoggy 件名:マイアカウントのリセットのお願い―スタジオ・ヨギー

To whom it may concern,

担当者様

I would like to request to reset my account access.

マイアカウントのリセットをお願いします。

I, YOUR NAME (Hanako YAMADA), have completed PBM in MONTH/YEAR (Feb 2014) and my accound should have registered through studio yoggy at that time.

私、ヤマダハナコ(氏名)は PBM を 2014 年 2 月(資格を取得した月/年)に取得し、私のアカウントは スタジオ・ヨギーを通してその時登録されているはずです。

However, I was not able to access it with my email address, xxxxx@hotmail.co.jp. and "Forgot your username/ or passworf" link did not work.

しかしながら私のメールアドレス xxxxx@hotmail.co.jp ではマイアカウントに入ることができませんで した。そして"Forgot your username/ or passworf"にもリンクされていませんでした。

I would be grateful if you could reset my account with the email address xxxxx@hotmail.co.jp.

このメールアドレス xxxxx@hotmail.co.jp でアカウントをリセットしていただけるとありがたいです。

Please let me know if you need further information.

その他何か情報が必要でしたらご連絡ください。

#### Thank you.

よろしくお願いいたします。

Hanako Yamada

ヤマダ ハナコ

![](_page_31_Picture_18.jpeg)

#### 【お問い合わせ先】

ヨギー・インスティテュート事務局

〒153-0061 東京都目黒区中目黒 3-3-2 EG ビル 7F TEL:03-5768-4312/FAX:03-5725-1885

E-Mail : school@studio-yoggy.com

HP : www.yoggy-institute.com/

![](_page_32_Picture_5.jpeg)

![](_page_32_Picture_6.jpeg)

![](_page_33_Picture_0.jpeg)

![](_page_34_Picture_0.jpeg)